## **1.** OCP-300

起動時に、液晶画面に下記の表示が出る場合、「バッテリーの消耗」が考えられます。 (Window 中の〇〇〇には、どこのデータから RAM へ Load したのかを表示します)

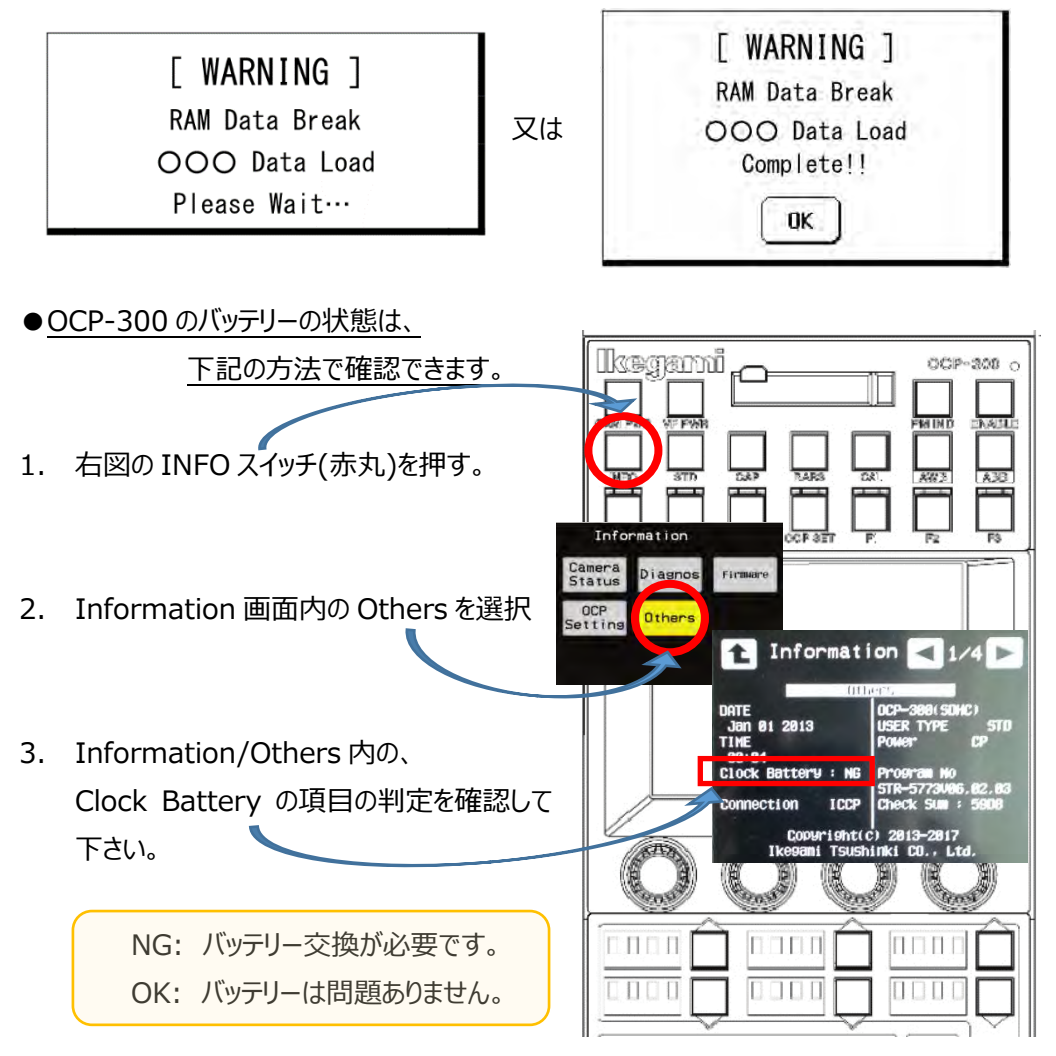

注意:当該電池交換は、構造上の問題でユーザー様での作業は出来ません。

交換をご希望の場合、お手数ですが弊社までご連絡の程、よろしくお願い致します。

注意:バッテリーに問題が無く、メッセージが表示される場合は、RAM に不具合がある事が 考えられます。

OCP-300 は起動時、RAM 領域のデータチェックを行います。 電池消耗等で RAM データが 壊れていた(無くなっていた)場合、以前の状態を出来る限り保持する為、次のバックアップされ たデータが自動的に読みだされる仕組みとなっています。

読みだされるバックアップデータには、工場データ(Factory)及びユーザーデータ(User)の

2 つがあり、ユーザーデータの方が優先的に読み出されます。 両方のデータが無い場合は、 RAM のデータを初期値に設定します。 RAM へのデータコピーが完了すると、確認の為の Window が表示され、[OK]スイッチを押す事で通常の動作モードになり、通常の運用が可 能です。 ("RAM Data Break"の下に、どのデータを Load したのかを表示します)

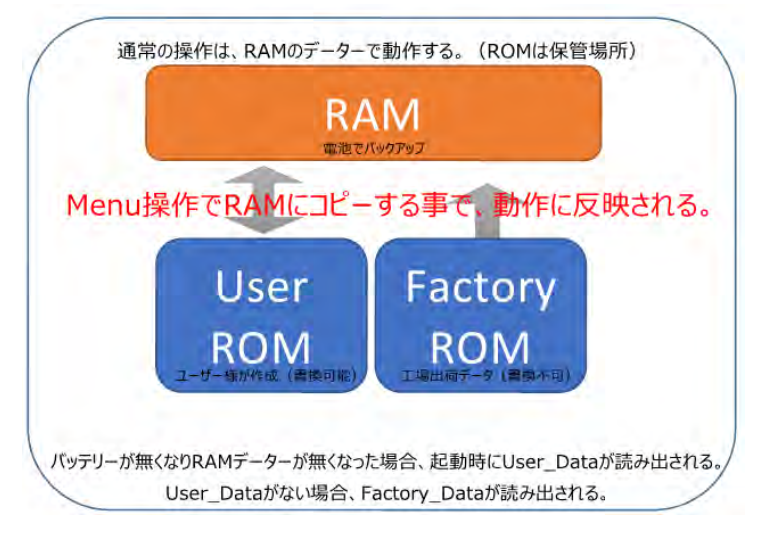

参考:ユーザーデータ(User)への保存方法は、下記で実施出来ます。

- 液晶上部の FUNCTION スイッチより、
  OCP SET スイッチを押す。
- 項目選択スイッチ部[Preset File]スイッチを 押します。
- [User File]スイッチを ON とし、
  液晶画面下に表示されている[Save]スイッチを押し、
  右下の[Execute]スイッチを押します。
- 確認用の Window が表示されるので、
  [Yes]を押すと User File が保存されます。
  [NO]を押すと保存されずに Window が消えます。

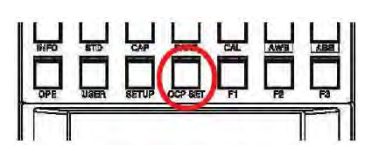

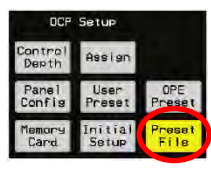

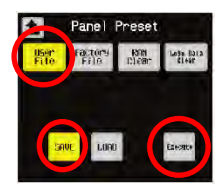

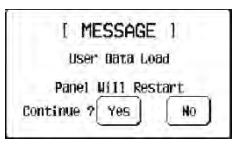

## **2.** OCP-200

起動時に、液晶画面に下記の表示が出る場合、「バッテリーの消耗」が考えられます。

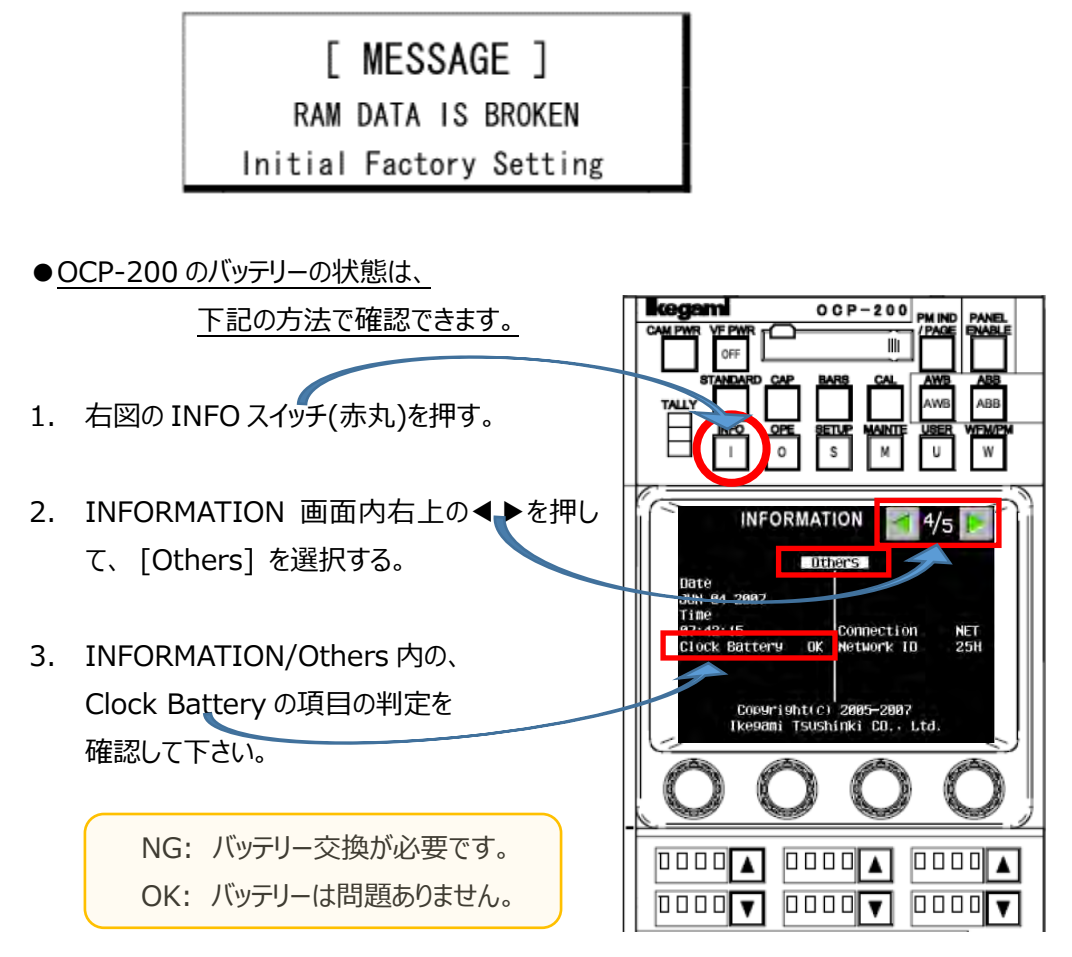

注意:当該電池交換は、構造上の問題でユーザー様での作業は出来ません。 交換をご希望の場合、お手数ですが弊社までご連絡の程、よろしくお願い致します。

注意:バッテリーに問題が無く、メッセージが表示される場合は、RAM に不具合がある事が 考えられます。

OCP-200 は起動時、RAM 領域のデータチェックを行います。 電池消耗等で RAM データが壊れて(無くなって)上記表示が出た場合、自動的に初期化 され、工場出荷時の状態となります。

## **З.** мср-зоо

起動時に、液晶画面に下記の表示が出る場合、「バッテリーの消耗」が考えられます。 (Window 中の〇〇〇には、どこのデータから RAM へ Load したのかを表示します)

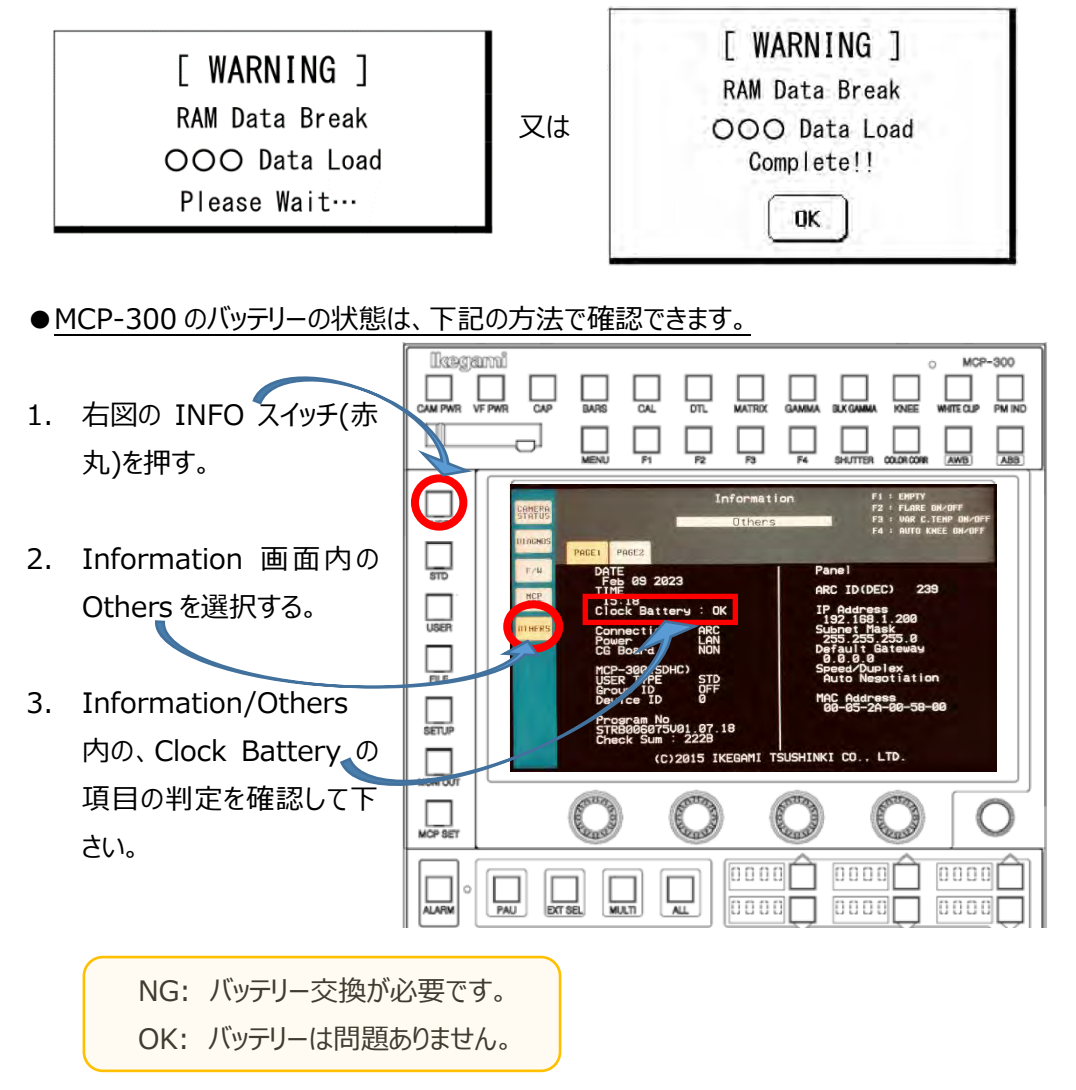

注意:当該電池交換は、構造上の問題でユーザー様での作業は出来ません。

交換をご希望の場合、お手数ですが弊社までご連絡の程、よろしくお願い致します。

注意:バッテリーに問題が無く、メッセージが表示される場合は、RAM に不具合がある事が 考えられます。

MCP-300 は起動時、RAM 領域のデータチェックを行います。 電池消耗等で RAM データが 壊れていた(無くなっていた)場合、以前の状態を出来る限り保持する為、次のバックアップされ たデータが自動的に読みだされる仕組みとなっています。

読みだされるバックアップデータには、工場データ(Factory)及びユーザーデータ(User)の

2 つがあり、ユーザーデータの方が優先的に読み出されます。 両方のデータが無い場合は、 RAM のデータを初期値に設定します。 RAM へのデータコピーが完了すると、確認の為の Window が表示され、[OK]スイッチを押す事で動作モードになり、運用が可能です。 ("RAM Data Break"の下に、Load したデータの種類が表示されます)

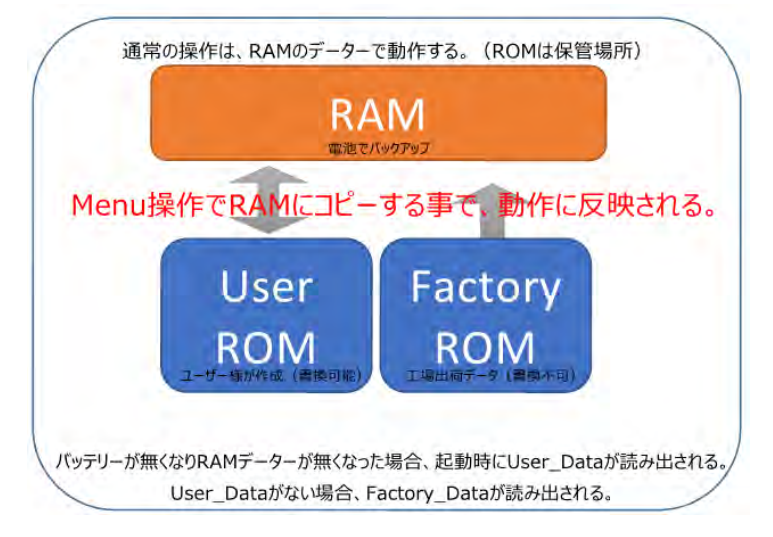

●ユーザーデータ(User)への保存方法は、下記で実施出来ます。

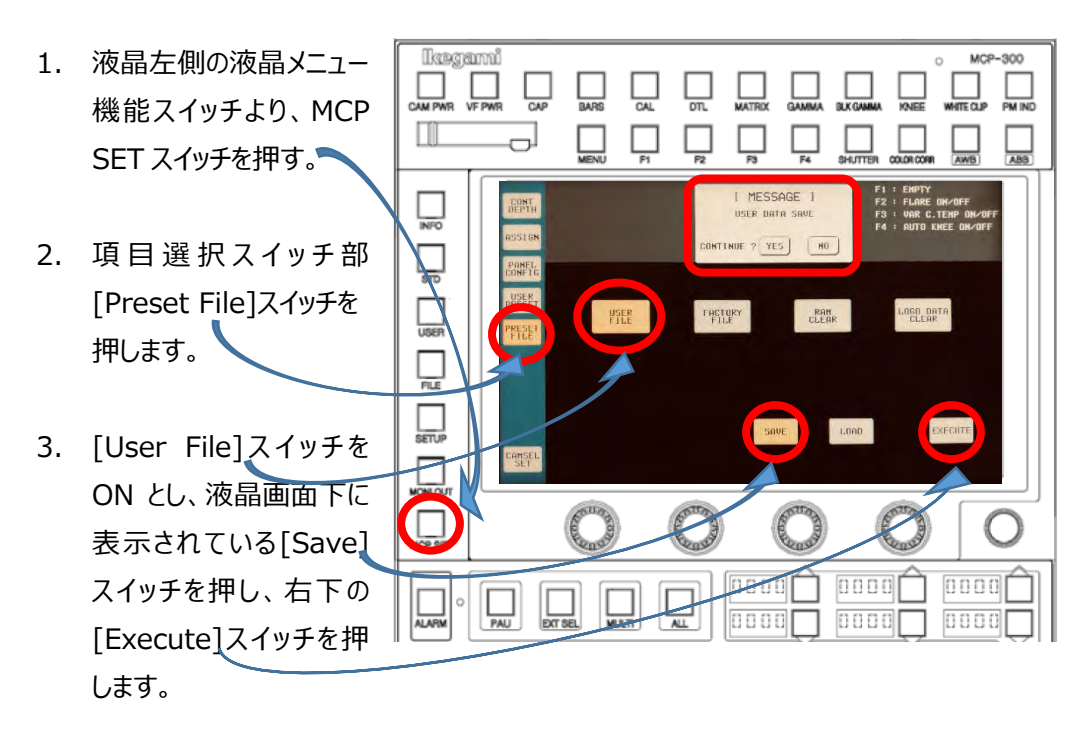

確認用の Window が表示されるので、
 [Yes]を押すと User File が保存されます。
 [NO]を押すと保存されずに Window が消えます。

| [ MESSAGE ]       |
|-------------------|
| USER DATA SAVE    |
| CONTINUE ? YES NO |

## **4.** MCP-200

起動時に、液晶画面に下記の表示が出る場合、「バッテリーの消耗」が考えられます。

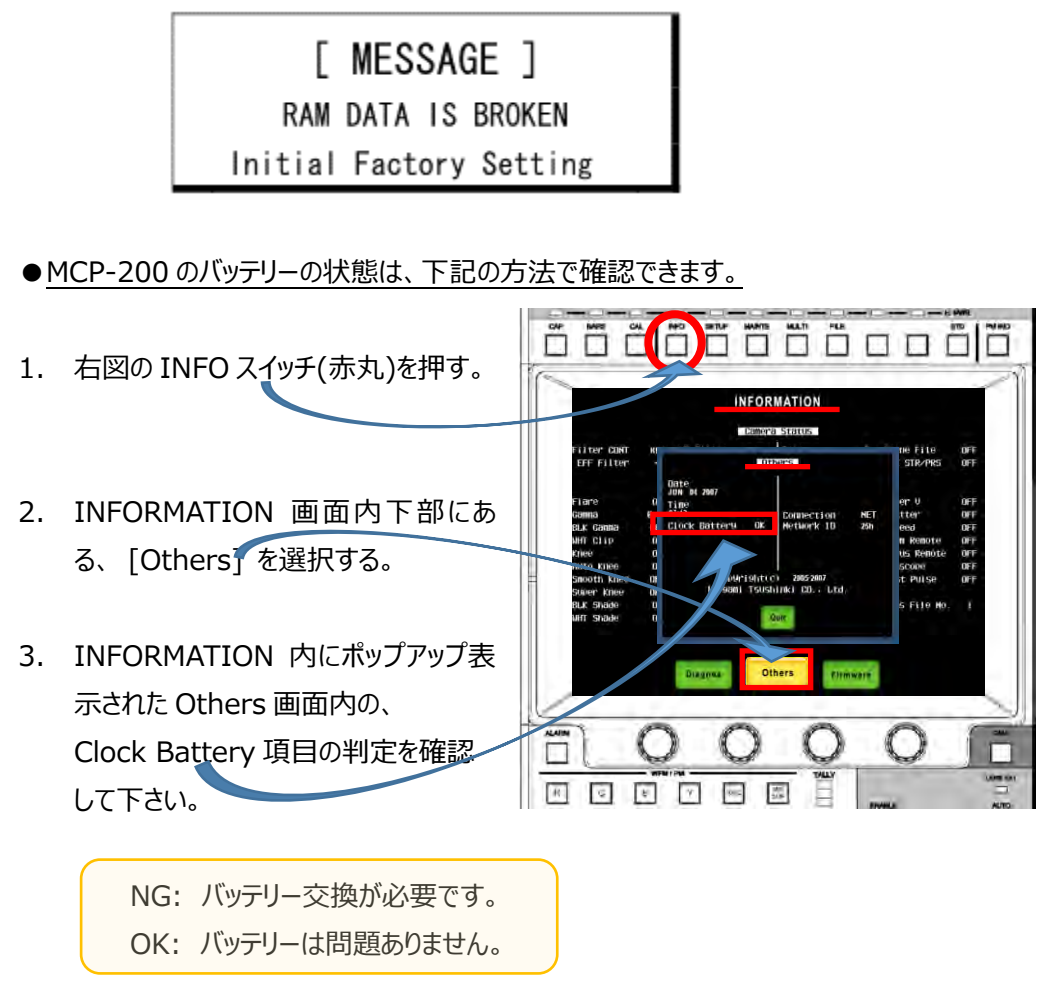

注意:当該電池交換は、構造上の問題でユーザー様での作業は出来ません。

交換をご希望の場合、お手数ですが弊社までご連絡の程、よろしくお願い致します。

注意:バッテリーに問題が無く、メッセージが表示される場合は、RAM に不具合がある事が 考えられます。

MCP-200 は起動時、RAM 領域のデータチェックを行います。 電池消耗等で RAM データが壊れて(無くなって)上記表示が出た場合、自動的に初期化 され、工場出荷時の状態となります。